Open Malwarebytes by clicking on its icon. This will bring you to the main menu where you control everything from. Follow the instructions below:

SCAN:

This section downloads and installs the latest protection updates then scans your computer for any infections.

- 1. Click on SCAN from the main menu below.
- ✓ Updating and scanning for infections will start. If any infections are found, the amount currently found will be displayed under **Detections**.
- ✓ Once the scan has completed, any infections found will be moved to the Quarantined Items section automatically. Click on yes to restart your computer if prompted.
- 2. Click on DONE.
- $\checkmark$  If no infections were found, go to step 3.
- 3. Click on CLOSE (X) at the top right-hand corner of Malwarebytes to exit.
- ✓ Continue on to the Detection History section below (if required).
- ✓ Right-click on the Malwarebytes icon running in the Windows System Tray in the bottom right of your screen and select Quit Malwarebytes. Click on YES to continue.

**DETECTION HISTORY:** This section permanently deletes all infections found on your computer.

- 4. Click on **Detection History** from the main menu below.
- 5. Select the CHECKBOX in the table header across the top to select all entries at once.
- $\checkmark$  Make sure there is a tick in each checkbox for every entry listed.
- 6. Click on **DELETE** to permanently delete all infections found.
- 7. Click on CLOSE (X) at the top right-hand corner of Malwarebytes to exit.
- **8.** Right-click on the Malwarebytes icon running in the Windows System Tray in the bottom right of your screen and select **Quit Malwarebytes**. Click on **YES** to continue.
- ✓ You're all done. Repeat all the above steps weekly.

## **EXTRA INFORMATION:**

If an update to a new version message appears on your screen, click on yes to install the new version. Once this happens, you will be converted to a 14-day Premium version trial. To convert Malwarebytes back to the **FREE** version simply do the following: click on **Settings** (cog icon on the top right), click on **Account**, click on the blue **Deactivate License** text and click yes to convert Malwarebytes back to the **FREE** version.

Do not click on the **Activate License** or **Upgrade to Premium** text on the main menu as you're using the **FREE** version of Malwarebytes. If you accidentally click on **Activate License**, simply click on **Cancel** to exit out of the dialogue box.

The **FREE** version has features that are disabled and only work in the **Premium** version. Under the **Real-Time Protection** area, 4 features are turned off and don't function as they're only available in the paid **Premium** version.